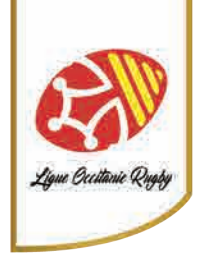

## Insérer votre logo club sur votre compte OVALE 2

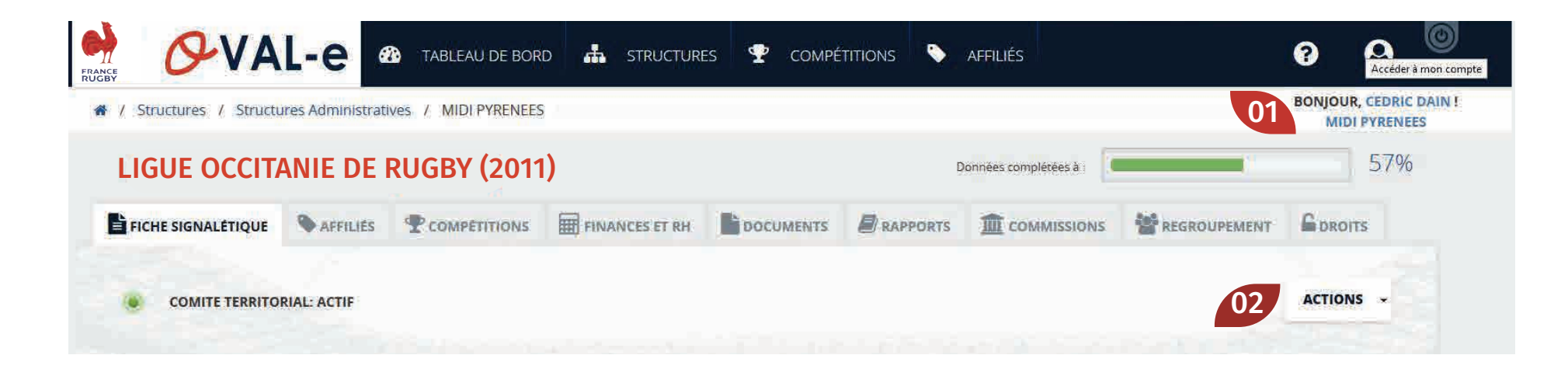

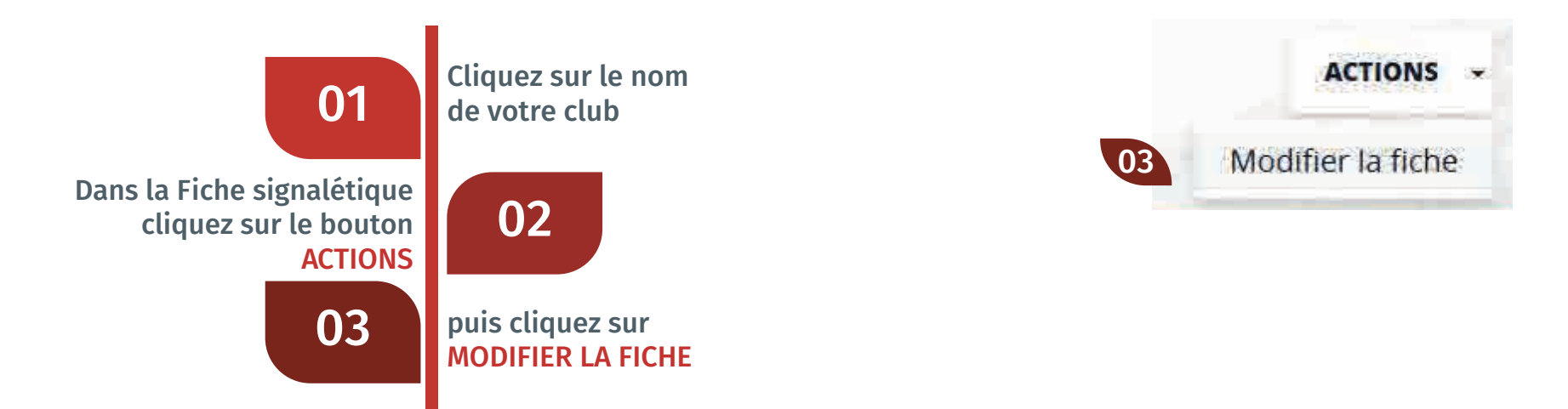

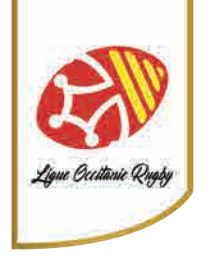

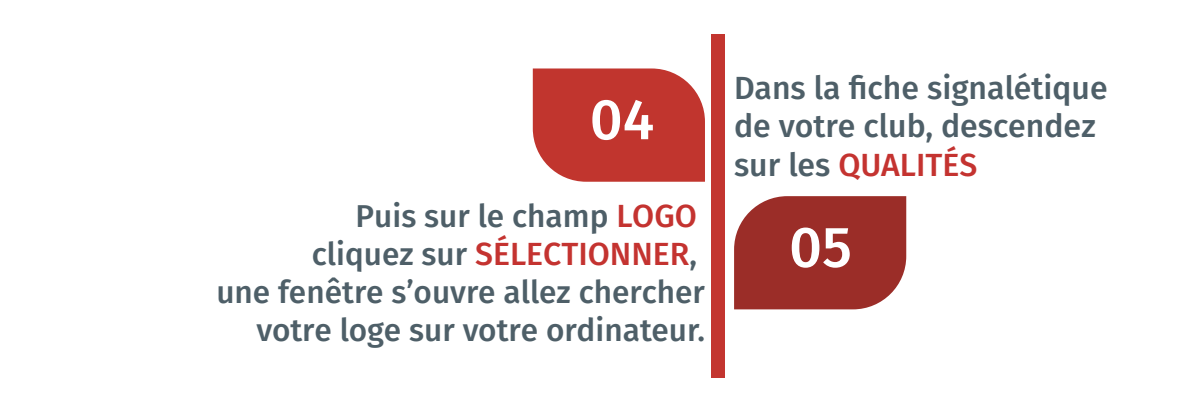

| •                      | 04 QUALITÉS        |                         |     |
|------------------------|--------------------|-------------------------|-----|
| Labels EDR             | Date d'attribution | Date de fin de validité | 17M |
| Logo<br>Selectionner05 |                    | Ligne Octitanie Regely  |     |

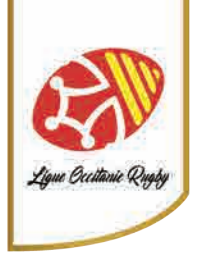

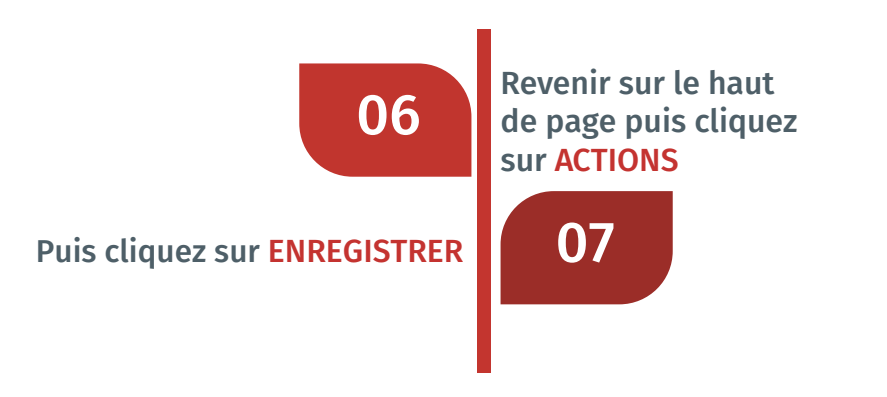

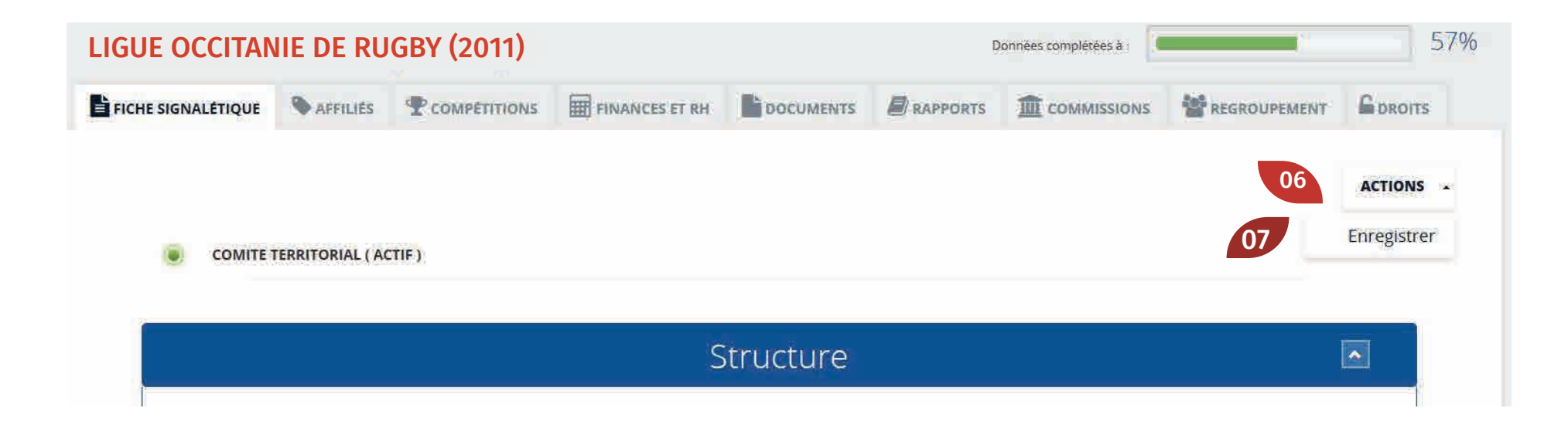